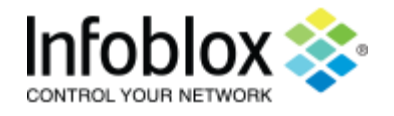

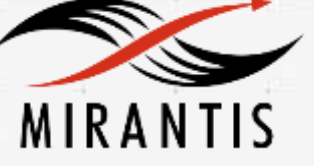

# INSTALLATION RUNBOOK FOR Infoblox vNIOS

| Product Name:      | vNIOS IPAM driver           |
|--------------------|-----------------------------|
| Product Version:   | [2.0.1]                     |
| MOS Version:       | [8.0]                       |
| OpenStack Version: | [Liberty]                   |
| Product Type:      | [Network Service Appliance] |

# Contents

| DOCUMENT HISTORY                       | 3  |
|----------------------------------------|----|
| 1. INTRODUCTION                        | 4  |
| 1.1 TARGET AUDIENCE                    | 4  |
| 2. PRODUCT OVERVIEW                    | 4  |
| 3. JOINT REFERENCE ARCHITECTURE        | 5  |
| 4. Physical & Logical Network Topology | 5  |
| 5. INSTALLATION AND CONFIGURATION      | 8  |
| 5.1 Environment preparation            |    |
| 5.2 MOS INSTALLATION                   | 9  |
| 5.2.1 Health Check Results             | 9  |
| 5.3 VNIOS INSTALLATION STEPS           |    |
| 5.4 LIMITATIONS                        |    |
| 5.5 TESTING                            |    |
| 5.5.1 TEST CASES                       | 31 |
| 5.5.2 TEST RESULTS                     |    |

# **Document History**

| Version | Revision Date              | Description     |
|---------|----------------------------|-----------------|
| 0.1     | 31 <sup>st</sup> -May-2016 | Initial Version |

# 1. Introduction

This document is to serve as a detailed Deployment Guide for Infoblox vNIOS and IPAM solution to OpenStack Neutron to provide DHCP and DNS services by Infoblox vNIOS appliances.

This document describes the reference architecture; installation steps for validated, KVM based MOS and vNIOS deployment, limitations and testing procedure.

It also describes how to install the Infoblox vNIOS virtual appliance on KVM-based Mirantis OpenStack.

# 1.1 Target Audience

- 1.1.1 Network Administrator
- 1.1.2 Information Technology
- 1.1.3 System Administrators

# 2. Product Overview

Infoblox appliances deliver core network services—including DNS, DHCP, IPAM, NTP, and TFTP—on a reliable, secure, easy-to-deploy, and manageable platform.

Infoblox delivers a fully integrated and robust DNS, DHCP, and IPAM solution that enables network administrators to centrally manage the entire solution, infrastructure and data easily.

Infoblox Openstack Adapter is created to demonstrate the ability to plug in IPAM solution to OpenStack Neutron to provide DHCP and DNS services by Infoblox NIOS appliances.

The vNIOS provides integrated, secure, and easy-to-manage DNS (Domain Name System), DHCP (Dynamic Host Configuration Protocol) and IPAM (IP address management) services.

The Infoblox OpenStack driver along with vNIOS, provides centralized and automated DNS, DHCP, and IP address management (DDI) services for OpenStack environments. By using this solution, any network, subnet, or port IP Address created through the OpenStack Horizon UI, Neutron CLI, or Neutron APIs is provisioned directly from the Infoblox Grid Master(vNIOS) along with the corresponding DNS entries (zones/sub zones).

When VMs (virtual machines) are created in OpenStack, fixed IP addresses are allocated directly from the Infoblox Grid through the driver to the VMs and DNS entries (A and PTR records) are automatically created.

The driver also manages floating IP address allocation and corresponding DNS entry creation, providing a comprehensive automated DDI solution for OpenStack.

After you install the Infoblox OpenStack driver in an OpenStack environment, you can configure the driver to connect to a NIOS or vNIOS Grid Master or stand-alone Infoblox appliance.

Depending on the tasks you want to perform in OpenStack through the Horizon UI or Neutron CLI or APIs, the NIOS or vNIOS appliance automatically creates networks and the corresponding DNS zones, obtains the next available IPv4 or IPv6 addresses for VMs, creates DNS A and PTR records (individually or using NIOS host records) for VMs, and stores the associated meta data in the NIOS database.

In addition, the Infoblox Grid members are dynamically allocated to serve DNS and DHCP directly to OpenStack VMs with the support for both overlapping and non-overlapping OpenStack networks.

# 3. Joint reference architecture

Figure: OpenStack and Infoblox IPAM

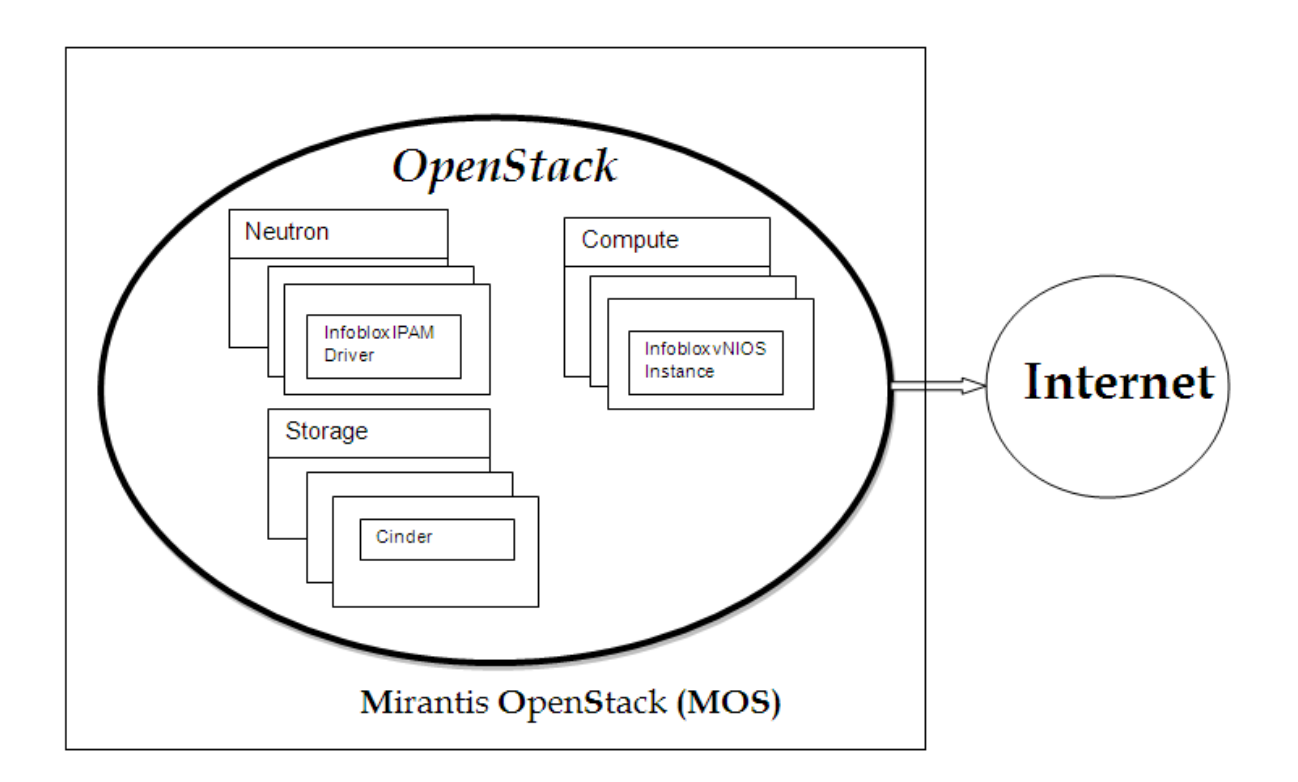

Figure: MOS and Infoblox IPAM, VNIOS

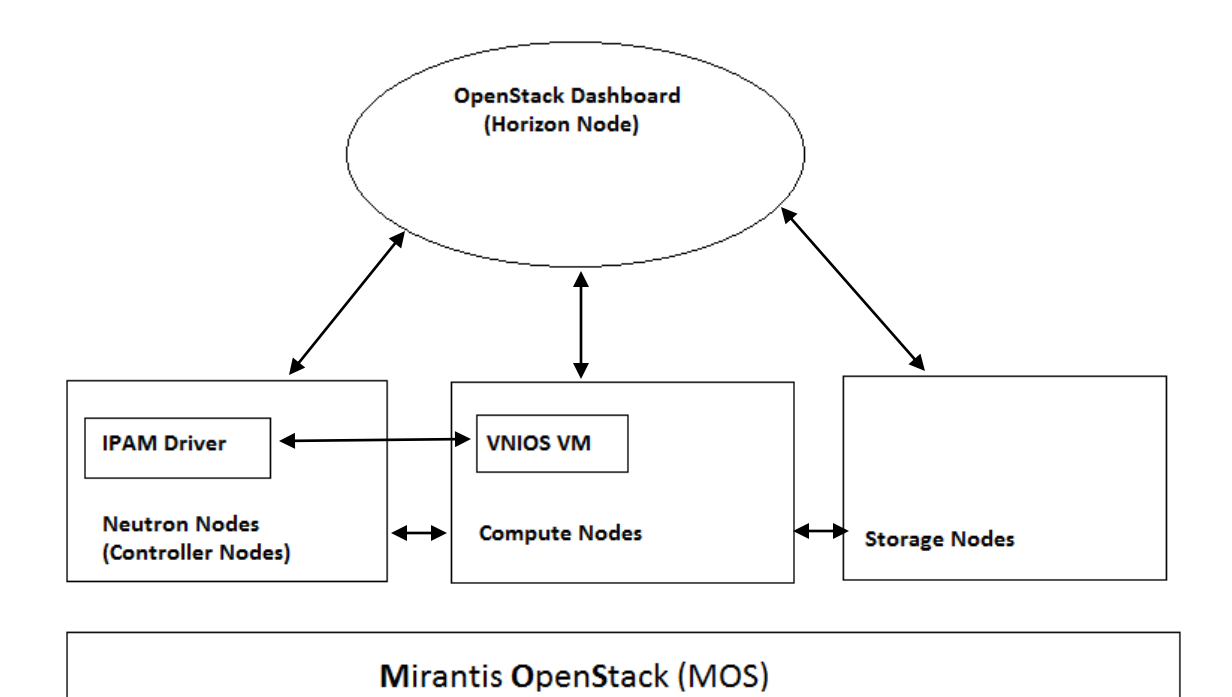

# 4. Physical & Logical network topology

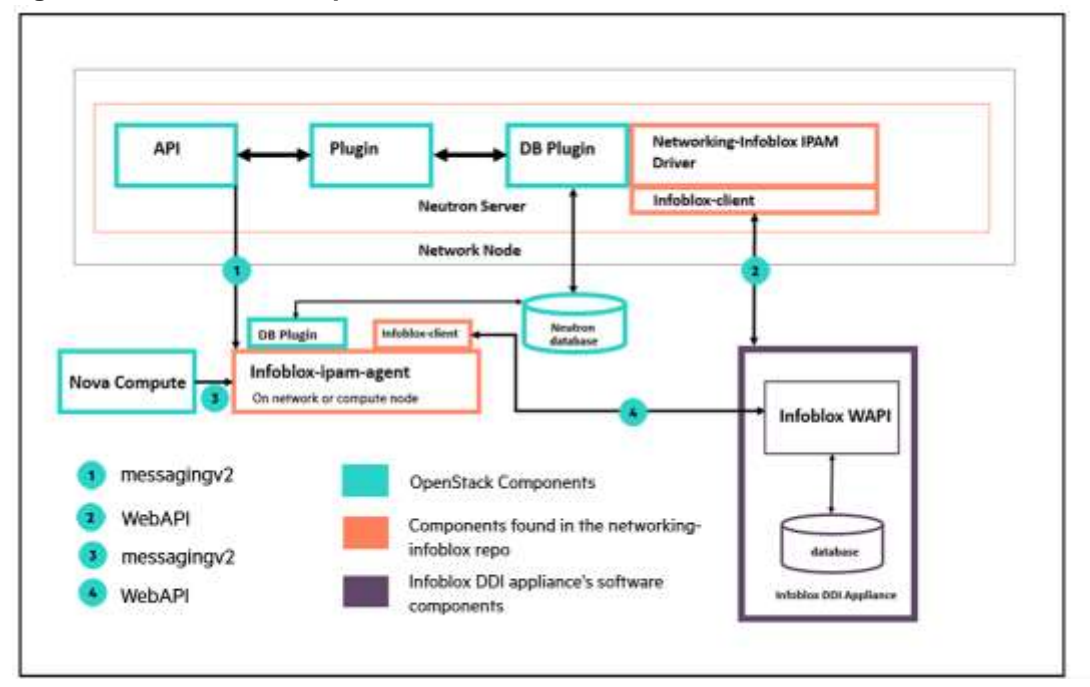

Fig: Infoblox IPAM and OpenStack Overview:

#### Fig: Infoblox OpenStack Network topology

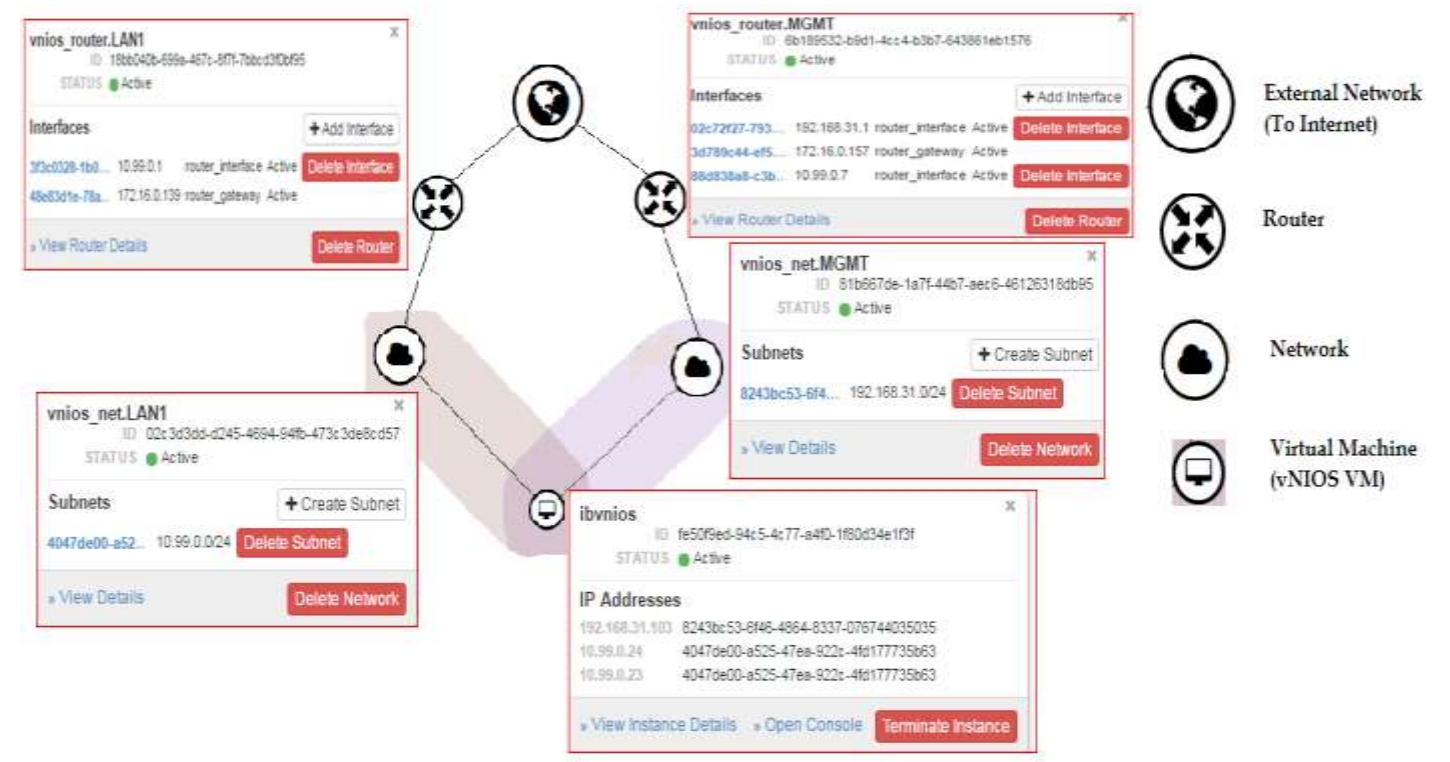

Note- The IP address and ID's from above figure will change depends upon network/subnet address.

# 5. Installation and Configuration

# 5.1 Environment preparation

An MOS deployment that includes the following services

- Compute
- Network
- Storage

The Minimum number of nodes required -

 1 host machine for the MOS Fuel master node. For a production environment: Quad-core CPU 4 GB RAM
 10 Gigabit network port
 128 GB SAS Disk
 IPMI access through an independent management network
 For a testing environment: Dual-core CPU 2 GB RAM
 1 Gigabit network port
 50 GB disk
 Physical console access
 MOS Compute node.

Mos compute hode.
 The number and hardware configuration of the compute nodes depend on the following:
 Number of virtual machines
 Applications that you plan to run on these virtual machines
 for standalone Infoblox appliance
 6 CPU, 12 GB RAM, 250 GB storage

MOS Controller node
 For a production environment:
 Use at least three controller nodes for high availability

For a testing environment: 1 host machine for MOS Controller node in a cluster Dual-Core CPU, 8GB RAM, 200 GB storage

Required Infoblox Packages:

- RPM-GPG-KEY- Infoblox file
- vnios\_kvm-1.0.1-\*.el6.x86\_64.rpm package

- nios-7.3.\*.160G-1420-disk1.qcow2 This is the vNIOS software package.
- Neutron drivers for integration with Infoblox grids for IPAM and DNS. https://pypi.python.org/pypi/networking-infoblox

You can download the vNIOS software from theInfoblox Technical Support site. To download the software, you must have a valid login account on the Infoblox Support site. Register your product at <u>https://support.infoblox.com</u> if you do not already have an account.

# 5.2 MOS Installation

MOS Environment Details -

- 1. Number of controller nodes: 3
- 2. Number of compute nodes: 3
- 3. Number of Storage-Cinder nodes: 3
- 4. Compute Hypervisor type: KVM
- 5. Storage Backends: Cinder LVM over iSCSI for volumes
  - Default: Use qcow format for images
- 6. Network : Neutron with VLAN segmentation

# Installing Mirantis OpenStack Manually:

## **Configuring Virtual Machines**

Before installing Fuel, you must configure the Fuel Master node and Fuel Slave nodes virtual machines.

The virtual machine configuration includes:

- 1. Configuring the Network
- 2. Creating Virtual Machines
- 3. Mounting the Mirantis OpenStack ISO Image

# **1. Configuring the Network**

Configure the VirtualBox Host-Only Ethernet Adapters for the Fuel Master node and Fuel Slave nodes.

## Procedure:

1. In VirtualBox, click **File > Preferences > Network**.

- 2. Select Host-only Networks.
- 3. Create three VirtualBox Host-Only Ethernet Adapters by clicking the **Adds new host-only network** icon.

VirtualBox creates three new Ethernet adapters. For the purpose of example, Ethernet adapters' names are:

- For Linux and Mac OS X:
  - vboxnet0
  - vboxnet1
  - vboxnet2
- For Windows with Cygwin:
  - VirtualBox Host-Only Ethernet Adapter
  - VirtualBox Host-Only Ethernet Adapter #2
  - VirtualBox Host-Only Ethernet Adapter #3
- 4. Modify the settings of the first Ethernet adapter:
  - IPv4 Address: 10.20.0.1
  - o IPv4 Network mask: 255.255.255.0
  - DHCP Server: disabled
- 5. Modify the settings of the second Ethernet adapter:
  - o IPv4 Address: 172.16.0.254
  - o IPv4 Network mask: 255.255.255.0
  - DHCP Server: disabled
- 6. Modify the settings for the third Ethernet adapter:
  - IPv4 Address: 172.16.1.1
  - o IPv4 Network mask: 255.255.255.0
  - DHCP Server: disabled
- 7. Proceed to Creating Virtual Machines

## 2. Creating Virtual Machines

You must manually configure virtual machines for the Fuel installation. Create one virtual machine for the Fuel Master node and at least three virtual machines for Fuel Slave Nodes.

Procedure:

- 1. In VirtualBox, configure the Fuel Master node virtual machine according to the <u>Virtual</u> <u>Machine Requirements</u>.
- 2. In the Fuel Master node network settings, configure the following network adapters:
  - For Windows with Cygwin:
    - Adapter 1: Host-only adapter "VirtualBox Host-Only Ethernet Adapter"
    - Adapter 2: Host-only adapter "VirtualBox Host-Only Ethernet Adapter #2"
    - Adapter 3: NAT
  - For Linux:
    - Adapter 1: Host-only adapter vboxnet0
    - Adapter 2: Host-only adapter vboxnet1
    - Adapter 3: NAT
- 3. Specify the following parameters to the Fuel Master node network adapters:
  - Promiscuous mode: Allow All
  - Adapter Type: Intel PRO/1000 MT Desktop
  - Select the **Cable Connected** checkbox
- 4. Select the Fuel Master node virtual machine and click **Settings**.
- 5. Select System ► Processor.
- 6. Select Enable PAE/NX.
- 7. Adjust the number of CPU to 2.
- 8. Click OK.
- Configure at least three Fuel Slave nodes virtual machines according to the <u>Virtual</u> <u>Machine Requirements</u>.
- 10. Select a Fuel Slave node VM and click **Settings System**.
- 11. In Boot Order, select Network.
- 12. Unselect **Floppy** and **Optical**.
- 13. Set the following booting order:
  - Network
  - Hard drive
- 14. Click **OK**.
- 15. Click on a Fuel Slave node VM and select **Settings Network**.

- 16. Configure the following network adapters:
  - For Windows with Cygwin:
    - Adapter 1: Host-only adapter "VirtualBox Host-Only Ethernet Adapter"
    - Adapter 2: Host-only adapter "VirtualBox Host-Only Ethernet Adapter #2"
    - Adapter 3: Host-only adapter "VirtualBox Host-Only Ethernet Adapter #3
  - For Linux:
    - Adapter 1: Host-only adapter vboxnet0
    - Adapter 2: Host-only adapter vboxnet1
    - Adapter 3: Host-only adapter vboxnet2
- 17. Specify the following parameters to the Fuel Slave node network adapters:
  - Promiscuous mode: Allow All
  - Adapter Type: Intel PRO/1000 MT Desktop
  - Select the Cable Connected checkbox
- 18. Click Settings ► Storage.
- 19. Select Controller SATA
- 20. Click Create Hard Disk.
- 21. In the Create New Virtual Disk wizard, select:
  - File type: VDI
  - Storage details: Dynamically allocated
  - Size: 64 GB
- 22. Click Create.
- 23. Create another disk as described in Step 18 Step 22.
- 24. Repeat Step 10 Step 23 for each Fuel Slave node.
- 25. Proceed to Mounting the Mirantis OpenStack ISO Image.

## 3. Mounting the Mirantis OpenStack ISO Image

To install Fuel, mount the Mirantis OpenStack ISO image in the virtual machine settings.

## **Procedure:**

- 1. Right-click the Fuel Master node.
- 2. Select Storage.

- 3. Select the empty optical drive.
- 4. Click the optical drive icon.
- 5. Select Choose Virtual Optical Disk File.
- 6. Open the Fuel ISO image.
- 7. Proceed to Installing Fuel.

### See also

Downloading the Mirantis OpenStack Image

## **Installing Fuel**

After you complete the steps described in Configuring Virtual Machines, install Fuel.

#### **Procedure:**

- 1. Power on the Fuel Master node VM to start the installation.
- When prompted, select 1. Fuel Install (Static IP).
   Fuel installs on the virtual machine. It may take some time.
- 3. Optionally, enter the Fuel Setup screen when the following message displays:

Press a key to enter Fuel Setup (or press ESC to skip)...

4. Press F8.

#### System response:

Loading docker images. (This may take a while)

When Fuel completes the installation, the following message displays:

Welcome to the Fuel server ... fuel login:

- 5. After the Fuel Master node installs, power on the Fuel Slave nodes. When the Fuel Slave nodes boot, the Fuel Master node automatically discovers them.
- 6. Log in to the Fuel Master Node CLI using the default credentials.

- 7. Configure network interfaces:
  - 1. Prepare the network configuration files:

```
sed -i.orig \
'/^UUID=\|^NM_CONTROLLED=/d;s/^\(.*\)=yes/\1=no/g;' \
/etc/sysconfig/network-scripts/ifcfg-eth{0,1,2}
sed -i.orig \
's/^ONBOOT=.*/ONBOOT=yes/;/^ONBOOT=/iNM_CONTROLLED=no' \
/etc/sysconfig/network-scripts/ifcfg-eth{0,1,2}
```

These commands create a backup of network configuration, removes the network manager options, disables default settings, enables network interface activation at boot time, and disables the network manager.

2. Configure eth1 to use as a static IP address with the corresponding netmask.

#### Example:

```
sed -i 's/^BOOTPROTO=.*/BOOTPROTO=static/' \
/etc/sysconfig/network-scripts/ifcfg-eth1
sed -i '/^BOOTPROTO/aIPADDR=172.16.0.1\nNETMASK=255.255.255.0' \
/etc/sysconfig/network-scripts/ifcfg-eth1
```

Therefore, eth1 will have a static IP address *172.16.0.1* with the netmask *255.255.255.0*.

3. Configure eth2 to obtain an IP address from the VirtualBox DHCP server and use a default route:

```
sed -i 's/^BOOTPROTO=.*/BOOTPROTO=dhcp/;s/^DEFROUTE=.*/DEFROUTE=yes/' \
/etc/sysconfig/network-scripts/ifcfg-eth2
```

```
sed -i '/^BOOTPROTO/aPERSISTENT_DHCLIENT=yes' \
/etc/sysconfig/network-scripts/ifcfg-eth2
```

4. Create a backup of network configuration and disable zero-configuration networking:

```
sed -i.orig '/NOZEROCONF/d;aNOZEROCONF=yes' /etc/sysconfig/network
```

Therefore, eth2 will use DHCP only.

5. Remove the default route and system-wide settings from eth0:

```
sed -i '/^GATEWAY=/d' /etc/sysconfig/network \
/etc/sysconfig/network-scripts/ifcfg-eth0
```

6. Add the aType Loopback parameter to the ifcfg-lo configuration file:

```
sed -i.orig '/^DEVICE=lo/aTYPE=Loopback' \
/etc/sysconfig/network-scripts/ifcfg-lo
```

7. Enable NAT (MASQUERADE) and IP forwarding for the Public network:

Example:

```
iptables -I FORWARD 1 --dst 172.16.0.0/24 -j ACCEPT
iptables -I FORWARD 1 --src 172.16.0.0/24 -j ACCEPT
iptables -t nat -A POSTROUTING -s 172.16.0.0/24 \! -d 172.16.0.0/24 \
-j MASQUERADE
service iptables save
```

8. Disable NetworkManager and apply the new network settings:

nmcli networking off &>/dev/null ; service network restart

9. Verify the Internet connection on the Fuel Master node:

ping -c 3 google.com

#### Example of system response:

```
PING google.com (216.58.214.206) 56(84) bytes of data.
64 bytes from bud02s23-in-f14.1e100.net (216.58.214.206): icmp_seq=1
ttl=54 time=31.0 ms
64 bytes from bud02s23-in-f14.1e100.net (216.58.214.206): icmp_seq=2
ttl=54 time=30.1 ms
64 bytes from bud02s23-in-f14.1e100.net (216.58.214.206): icmp_seq=3
ttl=54 time=30.0 ms
```

10. Create a bootstrap image for Fuel Slave nodes:

```
fuel-bootstrap -v --debug build --activate
```

11. Verify the bootstrap images:

fuel-bootstrap list

#### Example of system response:

| ++<br>  uuid                                       | label                       | ++<br>  status          |
|----------------------------------------------------|-----------------------------|-------------------------|
| dd2f45bf-08c2-4c39-bd2d-6d00f26d6540  <br>  centos | dd2f45bf-08c2<br>deprecated | active  <br>     <br>++ |

Log in to the Fuel UI by pointing your browser to the URL specified in the command prompt. Use the default login and password.

Proceed to Create an OpenStack environment in Fuel User Guide.

https://docs.mirantis.com/openstack/fuel/fuel-8.0/pdf/Fuel-8.0-UserGuide.pdf

## 5.2.1 Health Check Results

| The second state of the second state state second                                                                                                    |                    | •             |             |
|----------------------------------------------------------------------------------------------------|--------------------|---------------|-------------|
| fating                                                                                                    |                    |               |             |
| a a 0 0 8 V                                                                                                    |                    |               |             |
| OpenStark Hautt Overe                                                                                                    |                    |               |             |
| -                                                                                                    |                    | 1             | -           |
| evere.                                                                                                    |                    | at the second | Pastand.    |
| the set of the set of second set of the set of the set                            |                    |               |             |
|                                                                                                    |                    |               |             |
|                                                                                                    |                    |               |             |
|                                                                                                    |                    |               |             |
| W instant feature in the                                                                                                    | Annelitation       | Alations      | 1.8cm       |
| R married                                                                                                    |                    | 14            | 1           |
| · · · · · · · · · · · · · · · · · · ·                                                                                                    | -111               |               | 1           |
|                                                                                                    |                    |               | - X-        |
| · ····                                                                                                    |                    |               | ¥.          |
|                                                                                                    | -                  | 5             | - 8         |
| W here many                                                                                                    | 44.5               | **            | 10          |
| a here the output of                                                                                                    |                    |               | - 51        |
| · Note ingressing more                                                                                                    | 111                | - 10          | ×.          |
| Constant of Constant of Consta                           |                    |               | - 5         |
|                                                                                                    | 111                |               |             |
|                                                                                                    |                    |               | - 5         |
|                                                                                                    | 101                |               | - 8-        |
| · ····································                                                                                                    |                    |               | 5           |
| The American State and States and States                                                                                                    | 75,075,075,000000  |               | 100         |
| # 11011                                                                                                    | ÷.                 | 14            | 4           |
| Calabara and an and a second second                                                                                                    | 14                 | -44           | 8           |
| · · · · · · · · · · · · · · · · · · ·                                                                                                    | 101                | 117           | ÷.          |
| ¥ 144-144-144                                                                                                    | hili               | 141           |             |
| W                                                                                                    | 100                | int .         | - 83        |
| e inninae                                                                                                    | 1444               | 14            | - 20        |
| R Internetien                                                                                                    | 10                 |               | ×.,         |
| · Incontractions                                                                                                    | 1444               | 24            | ÷.          |
| 2                                                                                                    | 104                |               | - <u>87</u> |
| Z and and an instruction                                                                                                    | 100                | -0.1          | 2           |
|                                                                                                    |                    |               | - 21        |
| W loss and advancements                                                                                                    | 1445               | 44            | 22          |
| a number of the                                                                                                    | iner at the second | -             |             |
| 2 Tel Holman Handland                                                                                                    | -114               | 110           | w.)         |
| # 100 00 000 000 000                                                                                                    | -                  | 1             | - 20        |
| *                                                                                                    | .711               |               |             |
| *                                                                                                    | 44.4               | 144           | 2           |
| 2 Income and                                                                                                    | 111                |               |             |
| 2 montation                                                                                                    | 101                | 111           | - 63        |
| F                                                                                                    |                    | -101          | 1           |
|                                                                                                    |                    |               |             |
| <ul> <li>Prove and an investment in the investment of the second second sec</li></ul>                     | -                  | -0+7+11       |             |
| W have not seen and here are been as                                                                                                    | Auto .             | 44.1          | <i>¥</i> .  |
| *                                                                                                    | 100                | -10           | - 5         |
| 2 (mil bir chief)                                                                                                    | 14.1               | 14.5          | 1           |
| · Second and the second second second                                                                                                    | -                  |               | - C         |
| · 100 10000 100 1000 1000 1000                                                                                                    | 1000 - 1000 - 1000 | *             | 10.0        |
| ×                                                                                                    |                    | 144           | 2           |
| · International Action                                                                                                    |                    | 175           |             |
|                                                                                                    |                    |               |             |
| Configuration and Second Ref. (Sec.)                                                                                                    | 1                  |               | 1444        |
| A construction of the second second s                           | .0.4               | .01           | 14          |
| <ul> <li>Manufacture in the latter of an initial<br/>and country and of a latter of an initial second second<br/>and country and an initial second second second second<br/>second second second second second second second second second<br/>second second second second second second second second second second second second second second second second<br/>second second second</li></ul> |                    | 125.5         | 10          |
| And the second second s                           |                    |               |             |
| These concerns the second rate has been                                                                                                    |                    |               |             |
|                                                                                                    | 100                | 194           | 101         |
|                                                                                                    |                    |               |             |

# **Environments Settings:**

Name: Infoblox Status: Operational OpenStack Release: Liberty on Ubuntu 14.04 Compute: KVM Network: Neutron with VLAN segmentation Storage Backend's: Cinder LVM over iSCSI for volumes

# 5.3 Infoblox vNIOS Installation Steps

Installation steps divided into two parts -

- 1. vNIOS package installation
- 2. IPAM driver for neutron installation

## 5.3.1 Installing vNIOS for KVM in the OpenStack Environment

- Connect (SSH) to OpenStack controller node To ssh to controller node –
  - 1.1 SSH to fuel master node :

Use Fuel master IP address mentioned during the Fuel setup i.e specified in the command prompt.

| Fucl User            | (X) ethθ () eth1 () eth2                     |
|----------------------|----------------------------------------------|
| <u>Network Setup</u> | > Interface: ethθ Link: UP                   |
| PXE Setup            | ≥ IP: 10.20.0.2 MAC: 08:00:27:ff:34:7e       |
| DNS & Hostname       | > Netmask: 255.255.255.0 Gateway: 10.20.0.1  |
| Bootstrap Image      | <pre>&gt; Interface name: eth0</pre>         |
| Root Password        | > Enable interface: (X) Yes () No            |
| Time Sync            | > Configuration via DHCP: (X) Static () DHCP |
| Feature groups       | > IP address: 18,20,8,2                      |
| Shell Login          | > Netmask: 255,255,25                        |
| Quit Setup           | Default Gateway: 18,20,8,1                   |
|                      | < Check > < Cancel > < Apply >               |

- 1.2 ssh root@10.20.0.2 (default username/password: admin/admin)
- 1.3 run \$ fuel node list

This will list all openstack nodes(controller/compute etc)

- 1.4 Use controller IP from above( #1.3) list to ssh to controller
- 1.5 For more details about fuel setup refer: https://docs.mirantis.com/openstack/fuel/fuel-8.0/quickstart-

# guide.html#installing-mirantis-openstack-manually

- 2. Install the device-mapper packages sudo apt-get install libdevmapper-dev sudo apt-get install libguestfs-tools
- Download the keystonerc\_admin file from Openstack horizon portal. Login to portal -> Select Project -> Compute -> Access & Security -> API Access tab -> Download OpenStack RC File. OR Refer to the section on Getting Credentials for a CLI in the OpenStack CLI Guide.

Refer: <u>http://docs.openstack.org/cli-</u> <u>reference/common/cli\_set\_environment\_variables\_using\_openstack\_rc.ht</u> <u>ml</u>

# \$ source keystonerc\_admin

- 4. Download the \*.qcow2 file on OpenStack controller node
- Upload the \*.qcow2 file for the specified vNIOS for KVM model to OpenStack

\$ glance image-create --name vnios-1420 --visibility public -container-format bare --disk-format qcow2 --file /tmp/nios-7.3.4.160G-1420-disk1.qcow2

6. Setting up the OpenStack flavors

After you upload the qcow2 file, set up the OpenStack flavors for your vNIOS models. Each flavor corresponds to different vCPU, RAM, disk size, and functionality

vNIOS OpenStack Flavors

| Name              | Memory(MB) | Disk(GB) | Swap | vCPU |
|-------------------|------------|----------|------|------|
| vnios800.300G     | 8192       | 300      | 0    | 2    |
| vnios820.55G      | 4096       | 55       | 0    | 2    |
| vnios1420.160G    | 8192       | 160      | 0    | 4    |
| vnios2220.160G.CP | 12288      | 160      | 0    | 4    |
| vnios1400.160G.CP | 8192       | 160      | 0    | 4    |

To setup flavor for particular vNIOS appliance use -

# \$ nova flavor-create --is-public true

# <name><ID><Memory><disk><cpu> --swap 0 --ephemeral 0

Where,

- name defines the name for the vNIOS for KVM instance.
- ID defines the unique OpenStack flavor ID for the KVM instance.
- Memory disk and cpu specify the flavors of the vNIOS for KVM instance

Following is a sample command for vnios 1420:

# \$ nova flavor-create --is-public true vnios-1420.160 6 8192 160 4 --swap 0 --ephemeral 0

7. Setting Up Security Groups

Basic Configuration: Creating security group "vnios-sec-group": #vNIOS security group

# \$ neutron security-group-create vnios-sec-group

You can add certain protocol I rules to existing or default security groups to allow specific network traffic

HTTPS communications:

Example-\$ neutron security-group-rule-create --protocol tcp --portrange-min 443 --port-range-max 443 --ethertype IPv4 vniossec-group \$ neutron security-group-rule-create --protocol tcp --portrange-min 443 --port-range-max 443 --ethertype IPv6 vniossec-group

Deleting security group "vnios-sec-group":

\$ neutron security-group-delete vnios-sec-grp

8. Setting Up vNIOS Networks

For the vNIOS appliance on OpenStack, you must specify at least two networks, MGMT and LAN1.

Infoblox also recommends to set up the HA and LAN2 networks, as once the instance is launched, you cannot attach networks to it. The Infoblox HA -

You can configure two appliances as an HA (high availability) pair to provide redundancy for core network services and Infoblox External DNS

Security. For information about Infoblox External DNS Security, see Infoblox External DNS Security. An HA pair can be a Grid Master, a Grid Master candidate, a Grid member, or an independent appliance. The two nodes that form an HA pair-identified as Node 1 and Node 2-are in an active/passive configuration. The active node receives, processes, and responds to all service requests. The passive node constantly keeps its database synchronized with that of the active node, so it can take over services if a failover occurs. A failover is the reversal of the active/passive roles of each node; that is, when a failover occurs, the previously active node becomes passive and the previously passive node becomes active. You can configure an HA pair in either IPv4, IPv6, or in dual mode. An IPv4 HA pair uses IPv4 as the communication protocol between the two nodes and an IPv6 HA pair uses IPv6 as the communication protocol between the two nodes. But in a dual mode HA pair, you can select either IPv4 or IPv6 as the communication protocol between the two nodes. Note that when you add a dual mode HA member to a Grid, the communication protocol between the two nodes of an HA pair must the same as the Grid communication protocol.

The network is specified in CIDR notation (e.g. 10.0.0.0/24) with its gateway IP address.

You can use the example scripts to set up networks.

For example:

# setup LAN1/HA network

# Notice: 201-254 are omitted from the allocation-pool. They are reserved for the public VIP

# Create LAN1 network

\$ neutron net-create --admin-state-down --shared vnios\_net.LAN1
\$ neutron net-update vnios\_net.LAN1 --admin-state-up True

# Create Subnet

\$ neutron subnet-create vnios\_net.LAN1 10.99.0.0/24 --name vnios\_subnet.LAN1 --gateway 10.99.0.1 --enable-dhcp --allocationpool start=10.99.0.2,end=10.99.0.100

# Create Router

\$ neutron router-create vnios\_router.LAN1

# Create router interface
\$ neutron router-interface-add vnios\_router.LAN1
vnios\_subnet.LAN1

# Set gateway
\$ neutron router-gateway-set vnios\_router.LAN1 ext\_net

# setup MGMT/LAN2

# Create MGMT network
\$neutron net-create --admin-state-down --shared vnios\_net.MGMT
\$ neutron net-update vnios\_net.MGMT--admin-state-up True

# Create SubNet

\$ neutron subnet-create vnios\_net.MGMT192.168.31.0/24 --name vnios\_subnet.MGMT --gateway 192.168.31.1 --enable-dhcp -allocation-pool start=192.168.31.100,end=192.168.31.200

# Create Router
\$ neutron router-create vnios\_router.MGMT

# Create router interface
\$ neutron router-interface-add vnios\_router.MGMT
vnios\_subnet.MGMT

# Set gateway
\$ neutron router-gateway-set vnios\_router.MGMText\_net

# 9. Setting up neutron port for vnios instance

neutron port-create --name 'ib.vnios' --security-group 'vniossec-group' 'vnios\_net.LAN1'

**Note-** This command output will display port details in table format. We need port ID and network ID later, while creating the instance.

neutron port-create --name 'ib.vnios' --security-group 'vniossec-group' 'vnios\_net.MGMT' **Note-** This command output will display port details in table format. We need port ID and network ID later, while creating the instance

10. Create instance

\$ nova boot --config-drive False --image <nios-7.3.0-314352-2016-01-29-05-02-02-160G-1420-disk1.qcow2> --flavor <vnios1410.160> --security-groups <name of the security group> --nic net-id=<the network ID for the MGMT interface> -nic net-id=<the network ID for the LAN1/HA interface only if you are configuring an HA pair> --nic port-id=<the IP address ID for the LAN1 interface><my-vm-grid-master>

For the vNIOS appliance to run in OpenStack, you must specify at least two networks, MGMT and LAN1.

To remove networks, use the neutron net-delete command. If some of the networks remain, use OpenStack Horizon to manually remove them.

11. Setting up created vNIOS instance

Go to OpenStack Horizon and select the previously launched instance console.

When the Infoblox login prompt appears, log in with the default user name and password.

login: admin

password: infoblox

The Infoblox prompt appears: Infoblox >

You must have valid licenses before you can configure the vNIOS appliance. To obtain permanent licenses, first use the Infoblox > show version command to obtain the serial number of the vNIOS appliance, and then visit the Infoblox Support web site at <u>https://support.infoblox.com</u>. Log in with the user ID and password you receive when you register your product online at <u>http://www.infoblox.com/support/customer/evaluation-and-registration</u>.

If the vNIOS virtual appliance does not have the Infoblox licenses required to run NIOS services and to join a Grid, you can use the set temp\_license command to generate and install a temporary 60-day license.

From the list of licenses, select the Grid, vNIOS, and other relevant licenses for your vNIOS virtual appliance.

# \$set temp\_license

- 1. DNSone (DNS, DHCP)
- 2. DNSone with Grid (DNS, DHCP, Grid)
- 3. Network Services for Voice (DHCP, Grid)
- 4. Add DNS Server license
- 5. Add DHCP Server license
- 6. Add Grid license
- 7. Add Microsoft management license
- 8. Add vNIOS license
- 9. Add IF-MAP Federation license
- 10. Add Multi-Grid Management license
- 11. Add Query Redirection license
- 12. Add Load Balancer license

**Note**: You must have both the Grid and vNIOS licenses for the vNIOS virtual appliance to join a Grid (2 and 8 from the list).

12. In OpenStack Horizon, go to Instance Overview and copy the floating IP address of the instance.

Go back to the console and run the \$ set network command

| Infoblox > set netwo                                                                                            | rk                                                                                                   |
|----------------------------------------------------------------------------------------------------|----------------------------------------------------------------------------------------------------|
| NOTICE: All HA confi<br>used only to                                                                            | guration is performed from the GUI. This interface is configure a standalone node or to join a Grid. |
| Enter IP address: 26                                                                                            | .26.0.7                                                                                              |
| Enter netmask [Defau                                                                                            | lt: 255.255.255.01:                                                                                  |
| Enter gateway addres                                                                                            | s [Default: 26.26.0.1]:                                                                              |
| Configure IPv6 netwo                                                                                            | rk settings? (y or n): n                                                                             |
| Become grid member?                                                                                             | (yorn): n                                                                                            |
| Ž                                                                                                    |                                                                                                    |
| New Network Setting                                                                                             | S:                                                                                                   |
| IPv4 address:                                                                                                   | 26.26.0.7                                                                                            |
| IPv4 Netmask:                                                                                                   | 255.255.255.0                                                                                        |
| IPv4 Gateway addre                                                                                              | ss: 26.26.0.1                                                                                        |
| Ald IPu4 Network Se                                                                                             | ttings'                                                                                              |
| IPu4 address:                                                                                                   | 192 168 1 2                                                                                          |
| IPu4 Netmask:                                                                                                   | 255, 255, 255, 0                                                                                     |
| IPu4 Gateway addre                                                                                              | ss: 192 168 1 1                                                                                      |
| Is this corr                                                                                                    | ect? (u or n): u                                                                                     |
| Are you sure                                                                                                    | ? (u or n): u                                                                                        |
| Network settings hav                                                                                            | e been updated.                                                                                      |
| line in the second second second second second second second second second second second second second second s |                                                                                                    |

- 13. Go to the Infoblox Grid Manager and enable the NAT mode for the Grid member:
  - a. Click Grid -> Grid Manager -> Members -> Network.
  - b. Select the Grid member and click Edit.

- c. Click Network -> Advanced.
- d. Click Enable NAT Compatibility and enter the floating IP address.
- e. Click Save & Close.

**Note:** For an HA Grid Master, ensure that you specify these settings for both nodes. After you confirm your network settings, the Infoblox Grid Manager automatically restarts. You can then proceed to setting up a Grid, as described in Setting Up a Grid.

# 5.3.2 IPAM driver installation and configuration

The Infoblox driver should be installed on the controller nodes that are running your neutron-server. The installation consists of the following basic steps:

1. Configure Infoblox

Login to Infoblox Gird Manager and update the user with group and role details.

First, you should create an Infoblox user for the integration. If you have a Cloud Network Automation license and/or are using Cloud Platform Appliances, this user should be assigned to the Cloud API Only admin group. Otherwise, you may want to create a group specifically for this integration. The group must be given the following permissions for full IPAM/DHCP/DNS functionality to work:

To add group

From the Administration tab, select the **Administrators tab** ->**Groups tab**, and then click the **Add** icon

| Permission Type   | Resource      | Resource Type | Permission |
|-------------------|---------------|---------------|------------|
| [DNS]             | All A Records | A record      | RW         |
| [DNS]             | All AAAA      | AAAA record   | RW         |
|                   | Records       |               |            |
| [DNS, DHCP, IPAM] | All Hosts     | Host          | RW         |
| [DHCP, DNS, IPAM] | All IPv4 Host | IPv4 Host     | RW         |
|                   |               | address       |            |
| [DHCP, DNS, IPAM] | All IPv6 Host | IPv6 Host     | RW         |
|                   |               | address       |            |
| [DHCP, IPAM]      | All IPv6      | IPv6 Network  | RW         |
|                   | Networks      |               |            |

| [GRID]       | All Members     | Member       | RW |
|--------------|-----------------|--------------|----|
| [DHCP, IPAM] | All IPv4        | IPv4 Network | RW |
|              | Networks        |              |    |
| [DHCP, IPAM] | All Network     | Network view | RW |
|              | Views           |              |    |
| [DNS]        | All PTR Records | PTR record   | RW |
| [DHCP]       | All IPv4 Ranges | IPv4 range   | RW |
| [CLOUD]      | All Tenants     | Tenant       | RW |
| [DNS]        | All DNS Views   | DNS View     | RW |
| [DNS]        | All Zones       | Zone         | RW |
|              |                 |              |    |

If you are testing IPAM only case which does not require Infoblox to serve DHCP and DNS, here is the minimum set of required permissions.

| Permission | Resource          | Resource | Permission | Comment                                                                     |
|------------|-------------------|----------|------------|-----------------------------------------------------------------------------|
| Туре       |                   | Туре     |            |                                                                             |
| [GRID]     | All Members       | Member   | RW         | This can be<br>set RO if<br>Report Grid<br>Sync Time<br>is set to<br>False. |
| [CLOUD]    | All Tenants       | Tenant   | RW         |                                                                             |
| [DHCP,     | All Network       | Network  | RW         |                                                                             |
| IPAM]      |                   | View     |            |                                                                             |
| [DHCP,     | All IPv4 Networks | IPv4     | RW         |                                                                             |
| IPAM]      |                   | Network  |            |                                                                             |
| [DHCP,     | All IPv6 Networks | IPv6     | RW         |                                                                             |
| IPAM]      |                   | Network  |            |                                                                             |

- Install the driver module on the controller nodes sudo apt-get install python-pip sudo pip install infoblox-client sudo pip install networking-infoblox
- 3. Create Extensible Attribute Definitions and Network View Associations Download driver from : <u>https://pypi.python.org/pypi/networking-infoblox</u>

tar -xvzfnetworking-infoblox-\*.tar.gz

cd ~/networking-infoblox-2.0.1/networking\_infoblox/tools python create\_ea\_defs.py

# run create\_ea\_defs.py to create EA and provide username and password of Gird Manager/Master

python create\_ea\_defs.py #Output: Creating EA definitions...

In order to create Extensible Attribute definitions, super user privilege is required.

If the preconfigured credentials already has superuser Privilege, just hit <ENTER> when prompted for user name.

Otherwise, please enter user name and password of a user that has superuser privilege.

Enter user name: <Enter user name> Enter password: <Enter Password>

- 4. Run database migrations to create the Infoblox tables Creating the Infoblox Neutron Database The driver uses a number of different Infoblox-specific tables to manage the integration. These are created by running the neutron-db-manage after you install the networking\_infoblox module:
  \$ sudo neutron-db-manage upgrade head This should be done on one of the controller nodes, assuming all controller nodes share a common database cluster
- Modify neutron.conf and nova.conf
   # edit /etc/neutron/neutron.conf from controller node with

ipam\_driver = infoblox
[infoblox]
cloud data center id = 1

```
[infoblox-dc:1]
grid_master_host = GRID_MASTER_HOST
grid_master_name = GRID_MASTER_NAME
admin_user_name = USER
admin_password = PASSWORD
wapi_version = 2.2.2
wapi_max_results = -50000
```

*cloud\_data\_center\_id*: An integer ID used for the data center. This is used to form the stanza name for the rest of the options. If you have multiple instances of OpenStack sharing the same Infoblox grid, this ID needs to be unique across the instances. We recommend the ID starting from 1 and increment by 1 as you add another Openstack instance. This ID is used to generate a unique ID for a network view that is cached in neutron database. Starting it with a very high number may exceed the max length of a network view id.

grid\_master\_host The IP address, hostname, or FQDN of the Grid Master (GM). Proxying is supported so this does not have to be the exact IP or hostname of the GM if you have a situation where you cannot reach the GM directly in your network. It can be any connection information that proxies to the GM.

grid\_master\_name The name of the Grid Master (GM) This has to be the exact GM name registered in the Infoblox grid.

admin\_user\_name The user name to use for the WAPI.

admin\_password The password to use for the WAPI.

wapi\_version The WAPI version to use. Version 2.2.2 or later is recommended, if your grid supports it (WAPI version 2.3 is supported in NIOS 7.3)

wapi\_max\_results The maximum number of objects to be returned by

WAPI. If this is set to a negative number, WAPI will return an error when the number of returned objects would exceed the setting. If this is set to a positive number, the results will be truncated when necessary. The default is -1000. If you experience "Result set too large" error, increase this value.

ssl\_verify Set to false if you use a self-signed SSL certificate, and true if you use a certificate signed by a known certificate authority. You can also set this to a path to a certificate file so that verification will be done even for a self-signed certificate. Using a value of False in a production environment is not secure.

http\_pool\_connections, http\_pool\_maxsize, http\_request\_timeout Optional parameters to control the HTTP session pool.

Additionally, the ipam\_driver option must be set in neutron.conf to infoblox.

Note- These settings must be done on each controller that runs the Neutron service.

6. Modify nova.conf

On each controller node running the Nova service, as well as compute node running nova-compute, you must configure Nova to send notifications. These notifications are used by the Infoblox IPAM agent to manage DNS entries and extensible attribute values for VMs. Set the following values in nova.conf, if they are not already set.

# Edit /etc/nova/nova.conf from compute/controller node

notification\_driver = messagingv2 notification\_topics = notifications notify\_on\_state\_change = vm\_state

7. Start the Infoblox IPAM Agent :

/usr/local/bin/infoblox-ipam-agent --config-file /etc/neutron/neutron.conf --config-file /etc/neutron/plugins/ml2/ml2\_conf.ini >/var/log/neutron/infoblox-ipam-agent.log 2>&1

 Restart the Services
 # neutron service from controller node sudo service neutron-server restart

If you modified the Nova notification settings, you must restart the Nova Compute service on each node running it. The exact command may vary based on your distribution. In Ubuntu the command is:

#nova service
\$ sudo service nova-compute restart

9. Running Data Migration

Before installing networking-infoblox, you may have already created networks, subnets and ports in OpenStack. If you wish to migrate those objects to the Infoblox grid, you can run sync\_neutron\_to\_infoblox.py script under networking\_infobloxtools folder.

In order to run the script, you will need to create a keystone\_admin file if you don't have one already and source it so that you have the admin credential variables available in the shell environment.

networking-infoblox should have been successfully configured before running the migration script.

\$ cat keystone\_admin unset OS\_SERVICE\_TOKEN export OS\_USERNAME=admin export OS\_PASSWORD=admin export OS\_AUTH\_URL=http://10.39.12.161:5000/v2.0 export PS1='[\u@\h \W(keystone\_admin)]\\$ '

export OS\_TENANT\_NAME=admin export OS\_REGION\_NAME=RegionOne

\$ source keystone\_admin

# If you have not run infoblox-ipam-agent yet, then you need to run # infoblox\_grid\_sync.py to register the Infoblox grid members to Neutron. \$ networking-infoblox(keystone\_admin)]# python networking\_infoblox/tools/infoblox\_grid\_sync.py

\$ networking-infoblox(keystone\_admin)]# python
networking\_infoblox/tools/sync\_neutron\_to\_infoblox.py
You can re-run the migration script as many times as needed.

For more details please refer the below link :

http://docs.openstack.org/developer/networking-infoblox/installation.html

# **5.4 Limitations**

- 1. The current IPAM driver does not support IPv6.
- 2. You cannot add public/shared network from OpenStack if it already exists on NIOS.
- 3. We have discovered an issue with A DNS record during the floating association. After a floating IP is associated, infoblox-ipam-agent updates the record name from 'floating-ip-'prefixed name to 'host-ip-'prefixed name to indicate that the floating IP is now associated with the instance. After the name change happens, sometimes we see that all the EAs are cleared. This happens when WAPI version 2.3 is used against NIOS 7.3.

The following grid configurations are needed to reproduce the issue: IP Allocation Strategy: Fixed Address

DNS Record Binding Types: record: a, record:aaaalt requires the vNIOS 1420 appliance and Infoblox IPAM driver.

# 5.5 Testing

# 5.5.1 Test cases

The Infoblox IPAM driver uses the **tox** testing framework. Tox is a generic virtualenv management and test command line tool. Refer: <u>http://tox.readthedocs.io/en/latest/</u>

The module also uses the **oslotest** – OpenStack Testing Framework and Utilities. Refer: <u>http://docs.openstack.org/developer/oslotest/</u>

| Test Type             | Tests Lists                                                    |
|-----------------------|----------------------------------------------------------------|
| DnsControllerTestCase | test_create_dns_zones_with_ns_group                            |
|                       | test_delete_dns_zones_for_external_network                     |
|                       | test_delete_dns_zones_for_private_network_with_subnet_pattern  |
|                       | test_create_dns_zones_without_ns_group                         |
|                       | test_bind_names                                                |
|                       | test_delete_dns_zones_for_private_network_with_network_pattern |
|                       | test_delete_dns_zones_for_shared_network_with_admin_network_d  |
|                       |                                                                |
|                       | test_delete_dns_zones_for_private_network_with_static_zone     |
|                       | test_delete_dns_zones_for_private_network_with_address_scope_p |
|                       | attern                                                         |
|                       | test_unbind_names                                              |
|                       |                                                                |
| GridTestCase          | test_grid_sync_frequency_check                                 |
|                       | test_grid_sync_report_sync_time_multi_nodes                    |
|                       | test_grid_sync_report_sync_time                                |

| Table: | Tests | details |
|--------|-------|---------|
|--------|-------|---------|

|                                           | test_grid_configuration_with_grid_member                        |  |
|-------------------------------------------|-----------------------------------------------------------------|--|
|                                           | test_grid_configuration_without_grid_member                     |  |
|                                           |                                                                 |  |
| Ipam Sync and Async<br>ControllerTestCase | test_delete_subnet_for_external_network_not_deletable           |  |
|                                           | test delete subnet for external network deletable               |  |
|                                           | test allocate ip from pool                                      |  |
|                                           | test update network sync without subnet                         |  |
|                                           | test create subnet existing private network                     |  |
|                                           | test create subnet existing external network                    |  |
|                                           | test update network sync with network view mapping              |  |
|                                           | test create subnet existing network view                        |  |
|                                           | test allocate specific ip                                       |  |
|                                           | test create subnet new network view                             |  |
|                                           |                                                                 |  |
| GridMemberTestCase                        | test_sync_grid                                                  |  |
|                                           | test sync member with cloud support with member licenses        |  |
|                                           | test_sync_member_without_cloud_support                          |  |
|                                           | test_sync_member_with_cloud_support_without_member_licenses     |  |
|                                           |                                                                 |  |
| NotificationTestCase                      | test_notification_service                                       |  |
|                                           | test_notification_endpoint_with_notification_handler            |  |
|                                           |                                                                 |  |
| TestIpamEventHandler                      | test_create_network_sync_tenant_mismatch                        |  |
|                                           | test_update_floatingip_sync                                     |  |
|                                           | test_get_instance_name_from_fip                                 |  |
|                                           | test_create_network_sync_same_tenant                            |  |
|                                           | test_create_network_alert_should_call_resync                    |  |
|                                           | test_update_network_sync                                        |  |
|                                           | test_create_subnet_sync_should_call_resync                      |  |
|                                           | test_create_subnet_alert_should_call_resync                     |  |
| <b>T</b> = - (11(1) -                     |                                                                 |  |
| TestUtils                                 | test_db_records_to_obj                                          |  |
|                                           | test_get_composite_values_from_records                          |  |
|                                           | test_ting_in_list                                               |  |
|                                           | test_up_records_to_json                                         |  |
|                                           | test_ind_in_list_by_condition                                   |  |
|                                           | test_generate_duid                                              |  |
|                                           | test_exiSis_In_list                                             |  |
|                                           | test_get_uncp_member_ips_nom_ib_network                         |  |
|                                           | test_yet_values_1011_1ecolus                                    |  |
|                                           |                                                                 |  |
| InfobloxContextTestCase                   | test network view mapping conditions with single scope          |  |
|                                           | test reserve authority member with dhen support                 |  |
|                                           | test get dns members without dhcp support                       |  |
|                                           | test network view mapping conditions with subnet cidr condition |  |
|                                           | test network view mapping conditions with tenant scope          |  |
|                                           | test_network_view_mapping_conditions_with_tenant_id_condition   |  |

|                                   | test_reserve_authority_member_without_dhcp_support           |  |
|-----------------------------------|--------------------------------------------------------------|--|
|                                   | test_get_dns_members_with_dhcp_support                       |  |
|                                   | test_reserve_service_members_with_ib_network_with_dhcp_memb  |  |
|                                   | er                                                           |  |
|                                   | test_reserve_service_members_with_ib_network_without_dhcp_me |  |
|                                   | mber                                                         |  |
|                                   |                                                              |  |
| EaManagerTestCase                 | test_get_common_ea                                           |  |
|                                   | test_get_ea_for_ip_with_router_gateway_ip                    |  |
|                                   | test_get_common_ea_cloud_api_owned_false                     |  |
|                                   | test_get_default_ea_for_ip                                   |  |
|                                   | test_reset_ea_for_network                                    |  |
|                                   | test_get_ea_for_ip_with_floatingip_creation                  |  |
|                                   | test_get_ea_for_zone                                         |  |
|                                   | test_get_ea_for_ip_with_floatingip_dissociation              |  |
|                                   | test_reset_ea_for_range                                      |  |
|                                   | test_get_ea_for_network                                      |  |
|                                   |                                                              |  |
| HostRecordAllocatorTest           | test_creates_host_record_on_allocate_ip_no_dhcp              |  |
| Case                              | test creates best record range on range allocation use doen  |  |
|                                   | test creates host record on allocate in use doon             |  |
|                                   | test_deletes_host_record                                     |  |
|                                   |                                                              |  |
| FixedAddressAllocatorT<br>estCase | test_creates_fixed_address_range_on_range_allocation         |  |
|                                   | test_deletes_fixed_address                                   |  |
|                                   | test_creates_fixed_address_on_allocate_ip                    |  |
|                                   |                                                              |  |
| GridMappingTestCase               | test_sync_for_cloud                                          |  |
|                                   | test_sync_for_without_cloud                                  |  |
|                                   |                                                              |  |
| TestIpamEventHandler              | test_create_network_sync_tenant_mismatch                     |  |
|                                   | test_update_floatingip_sync                                  |  |
|                                   | test_get_instance_name_from_fip                              |  |
|                                   | test_create_network_sync_same_tenan                          |  |
|                                   | test_create_subnet_sync_should_call_resync                   |  |
|                                   | test_update_network_sync                                     |  |
|                                   | test_create_network_alert_should_call_resync                 |  |
|                                   | test_create_subnet_alert_should_call_resync                  |  |
|                                   | test_delete_subnet_sync                                      |  |
| TootDattornDuildar                | toot got bootname for other device owners                    |  |
| I ESIFALLEI II DUIIDEI            | test_get_nostname_lor_other_device_owners                    |  |
|                                   | test_get_nostname_lor_instance_name                          |  |
|                                   | test_get_nostname_tor_tioating_ip_device_owner               |  |
|                                   | iesi_gei_zone_name                                           |  |
|                                   | test grid operations                                         |  |
|                                   | test get next authority member for incm                      |  |
|                                   | iesi_yei_nexi_auinoniy_membei_ioi_ipam                       |  |

|             | test_get_next_dhcp_member                             |  |
|-------------|-------------------------------------------------------|--|
|             | test_get_next_authority_member_for_dhcp_with_one_cpm  |  |
|             | test_add_or_update_tenant                             |  |
|             | test_add_and_get_tenant                               |  |
|             | test_grid_management                                  |  |
|             | test_get_next_authority_member_for_dhcp_with_no_cpm   |  |
|             | test_network_view_management                          |  |
|             | test_get_next_authority_member_for_dhcp_with_two_cpms |  |
|             |                                                       |  |
| TestDriver  | test_update_subnet_zone_change                        |  |
|             | test_allocate_specific_ip                             |  |
|             | test_get_subnet                                       |  |
|             | test_allocate_subnet                                  |  |
|             | test_remove_subnet                                    |  |
|             | test_allocate_ip_from_pool                            |  |
|             | test_deallocate_ip                                    |  |
|             | test_update_subnet_no_zone_change                     |  |
|             | test_floating_address_request                         |  |
|             | test_dhcp_port_address_request                        |  |
|             | test_fixed_address_request                            |  |
|             | test_any_address_request                              |  |
|             | test_router_gateway_address_request                   |  |
|             | test_auto_address_request                             |  |
|             |                                                       |  |
| TestWrapper | test_rollback_wrapper_on_delete_failure               |  |
|             | test_rollback_wrapper                                 |  |

# 5.5.2 Test results

# Run tests:

- Go to the driver path: example:
   \$ cd /root/networking-infoblox-2.0.1
- 2. To run all tests\$ tox -e p27

# Table: Tests results

| SR.NO | Test case name                                                | Runtime (s) |
|-------|---------------------------------------------------------------|-------------|
| 1.    | test_create_dns_zones_with_ns_group                           | 0.930       |
| 2.    | test_delete_dns_zones_for_external_network                    | 0.911       |
| 3.    | test_delete_dns_zones_for_private_network_with_subnet_pattern | 0.827       |
| 4.    | test_create_dns_zones_without_ns_group                        | 0.808       |
| 5.    | test_bind_names                                               | 0.775       |

| 6.       | test_delete_dns_zones_for_private_network_with_network_pattern           | 0.741  |
|----------|--------------------------------------------------------------------------|--------|
| 7.       | test_delete_dns_zones_for_shared_network_with_admin_network_d            | 0.707  |
|          | eletable                                                                 |        |
| 8.       | test_delete_dns_zones_for_private_network_with_static_zone               | 0.653  |
| 9.       | test_delete_dns_zones_for_private_network_with_address_scope_p<br>attern | 0.169  |
| 10.      | test_unbind_names                                                        | 0.157  |
|          |                                                                          |        |
| 11.      | test_grid_sync_frequency_check                                           | 1.220  |
| 12.      | test_grid_sync_report_sync_time_multi_nodes                              | 1.036  |
| 13.      | test_grid_sync_report_sync_time                                          | 1.035  |
| 14.      | test_grid_configuration_with_grid_member                                 | 0.952  |
| 15.      | test_grid_configuration_without_grid_member                              | 0.873  |
|          |                                                                          |        |
| 16.      | test_delete_subnet_for_external_network_not_deletable                    | 1.152  |
| 17.      | test_delete_subnet_for_external_network_deletable                        | 1.124  |
| 18.      | test_allocate_ip_from_pool                                               | 0.898  |
| 19.      | test_update_network_sync_without_subnet                                  | 0.856  |
| 20.      | test_create_subnet_existing_private_network                              | 0.838  |
| 21.      | test_create_subnet_existing_external_network                             | 0.795  |
| 22.      | test_update_network_sync_with_network_view_mapping                       | 0.712  |
| 23.      | test_create_subnet_existing_network_view                                 | 0.705  |
| 24.      | test_allocate_specific_ip                                                | 0.139  |
| 25.      | test_create_subnet_new_network_view                                      | 0. 131 |
|          |                                                                          |        |
| 26.      | test_sync_grid                                                           | 0.882  |
| 27.      | test_sync_member_with_cloud_support_with_member_licenses                 | 0.831  |
| 28.      | test_sync_member_without_cloud_support                                   | 0.795  |
| 29.      | test_sync_member_with_cloud_support_without_member_licenses              | 0.795  |
| 20       | test vetilisation convict                                                | 0.024  |
| 30.      | test_notification_service                                                | 0.934  |
| 31.      |                                                                          | 0.770  |
| 22       | test create network avec tapent mismatch                                 | 0.010  |
| <u> </u> |                                                                          | 0.040  |
| 33.      | test_update_noatingip_sync                                               | 0.011  |
| 35       | test create network sync same tenant                                     | 0.011  |
| 36       | test_create_network_spite_same_tenant                                    | 0.004  |
| 30.      | test undate network svnc                                                 | 0.004  |
| 38       | test_create_subnet_sync_should_call_resync_                              | 0.003  |
| 30.      | test create subnet alert should call resync                              | 0.002  |
|          |                                                                          | 0.002  |
| 40.      | test db records to obj                                                   | 1 187  |
| 41       | test get composite values from records                                   | 1.112  |
| 42       | test find in list                                                        | 1.082  |
| 43       | test db records to ison                                                  | 1.075  |
| 44       | test find in list by condition                                           | 1.033  |
| 45.      | test generate duid                                                       | 0.856  |
| 46.      | test exists in list                                                      | 0.822  |
|          |                                                                          |        |

| 47. | test_get_dhcp_member_ips_from_ib_network                             | 0.793 |
|-----|----------------------------------------------------------------------|-------|
| 48. | test_get_values_from_records                                         | 0.357 |
| 49. | test_get_dhcp_member_ips_from_network_json                           | 0.184 |
|     |                                                                      |       |
| 50. | test_network_view_mapping_conditions_with_single_scope               | 1.848 |
| 51. | test reserve authority member with dhcp support                      | 1.844 |
| 52. | test_get_dns_members_without_dhcp_support                            | 1.832 |
| 53. | test_network_view_mapping_conditions_with_subnet_cidr_condition      | 1.800 |
| 54. | test_network_view_mapping_conditions_with_tenant_scope               | 1.785 |
| 55. | test_network_view_mapping_conditions_with_tenant_id_condition        | 1.722 |
| 56. | test_reserve_authority_member_without_dhcp_support                   | 1.574 |
| 57. | test_get_dns_members_with_dhcp_support                               | 1.550 |
| 58. | test_reserve_service_members_with_ib_network_with_dhcp_memb<br>er    | 0.655 |
| 59. | test_reserve_service_members_with_ib_network_without_dhcp_me<br>mber | 0.637 |
|     |                                                                      |       |
| 60. | test_get_common_ea                                                   | 0.011 |
| 61. | test_get_ea_for_ip_with_router_gateway_ip                            | 0.003 |
| 62. | test_get_common_ea_cloud_api_owned_false                             | 0.003 |
| 63. | test_get_default_ea_for_ip                                           | 0.003 |
| 64. | test_reset_ea_for_network                                            | 0.003 |
| 65. | test_get_ea_for_ip_with_floatingip_creation                          | 0.002 |
| 66. | test_get_ea_for_zone                                                 | 0.002 |
| 67. | test_get_ea_for_ip_with_floatingip_dissociation                      | 0.002 |
| 68. | test_reset_ea_for_range                                              | 0.002 |
| 69. | test_get_ea_for_network                                              | 0.002 |
| 70  |                                                                      | 0.010 |
| 70. | test_creates_host_record_on_allocate_ip_no_dhcp                      | 0.012 |
| 71. | test_creates_host_record_range_on_range_allocation_use_dhcp          | 0.005 |
| 72. | test_creates_host_record_on_allocate_ip_use_dhcp                     | 0.005 |
| 73. | test_deletes_host_record                                             | 0.003 |
| 74  |                                                                      | 0.000 |
| 74. | test_creates_fixed_address_range_on_range_allocation                 | 0.003 |
| 75. | test_deletes_fixed_address                                           | 0.002 |
| /6. | test_creates_fixed_address_on_allocate_ip                            | 0.002 |
| 77  |                                                                      | 0.001 |
| 77. | test_sync_for_cloud                                                  | 0.831 |
| /8. | test_sync_for_without_cloud                                          | 0.791 |
| 70  |                                                                      | 0.000 |
| 79. | test_create_network_sync_tenant_mismatch                             | 0.038 |
| 80. | test_update_tioatingip_sync                                          | 0.023 |
| 81. | test_get_instance_name_trom_tip                                      | 0.006 |
| 82. | test_create_network_sync_same_tenan                                  | 0.004 |
| 83. | test_create_subnet_sync_should_call_resync                           | 0.004 |
| 84. | test_update_network_sync                                             | 0.004 |
| 85. | test_create_network_alert_should_call_resync                         | 0.003 |
| 86. |                                                                      | 0.002 |
| 8/. | test_delete_subnet_sync                                              | 0.001 |

| 88.  | test_get_hostname_for_other_device_owners             | 0.003 |
|------|-------------------------------------------------------|-------|
| 89.  | test_get_hostname_for_instance_name                   | 0.003 |
| 90.  | test_get_hostname_for_floating_ip_device_owner        | 0.002 |
| 91.  | test_get_zone_name                                    | 0.002 |
|      |                                                       |       |
| 92.  | test_grid_operations                                  | 1.568 |
| 93.  | test_get_next_authority_member_for_ipam               | 1.437 |
| 94.  | test_get_next_dhcp_member                             | 1.418 |
| 95.  | test_get_next_authority_member_for_dhcp_with_one_cpm  | 1.332 |
| 96.  | test_add_or_update_tenant                             | 1.332 |
| 97.  | test_add_and_get_tenant                               | 1.322 |
| 98.  | test_grid_management                                  | 1.295 |
| 99.  | test_get_next_authority_member_for_dhcp_with_no_cpm   | 1.283 |
| 100. | test_network_view_management                          | 0.220 |
| 101. | test_get_next_authority_member_for_dhcp_with_two_cpms | 0.219 |
|      |                                                       |       |
| 102. | test_update_subnet_zone_change                        | 1.766 |
| 103. | test_allocate_specific_ip                             | 1.679 |
| 104. | test_get_subnet                                       | 1.604 |
| 105. | test_allocate_subnet                                  | 1.567 |
| 106. | test_remove_subnet                                    | 1.512 |
| 107. | test_allocate_ip_from_pool                            | 1.475 |
| 108. | test_deallocate_ip                                    | 1.413 |
| 109. | test_update_subnet_no_zone_change                     | 1.383 |
| 110. | test_floating_address_request                         | 0.003 |
| 111. | test_dhcp_port_address_request                        | 0.003 |
| 112. | test_fixed_address_request                            | 0.002 |
| 113. | test_any_address_request                              | 0.002 |
| 114. | test_router_gateway_address_request                   | 0.002 |
| 115. | test_auto_address_request                             | 0.002 |
|      |                                                       |       |
| 116. | test_rollback_wrapper_on_delete_failure               | 0.007 |
| 117. | test_rollback_wrapper                                 | 0.002 |

# **References:**

- Infoblox Administrator Guide [ <u>http://dloads.infoblox.com/direct/appliance//NIOS/NIOS\_AdminGuide\_6.3.pdf]</u>
- 2. Networking-infoblox [ https://pypi.python.org/pypi/networking-infoblox ]
- 3. Infoblox Grid [https://www.infoblox.com/sites/infobloxcom/files/resources/infobloxdatasheet-the-infoblox-grid.pdf]
- Release Notes [<u>https://infoblox-</u> 2.custhelp.com/ci/fattach/get/76653/0/filename/NIOS 7.0.1 ReleaseNotes.pdf
- 5. Infoblox Support [ https://support.infoblox.com]

- 6. Openstack Networking Infoblox [http://docs.openstack.org/developer/networkinginfoblox/index.html]
- 7. [Install MOS manually] <u>https://docs.mirantis.com/openstack/fuel/fuel-8.0/quickstart-guide.html#installing-mirantis-openstack-manually</u>
- 8. [Fuel User Guide] <u>https://docs.mirantis.com/openstack/fuel/fuel-8.0/pdf/Fuel-8.0-</u> <u>UserGuide.pdf</u>